## **Texting / Email Setup In ECLIPSE<sup>®</sup>**

You can send text messages & form letters (RTF format ONLY) that you might otherwise print via email. If you have a current document in Word (.doc) format, you will be able to save it as Rich Text Format (.rtf) and use this document with ECLIPSE bulk e-mail functions.

If you created a form letter in color using a variety of fonts, **your patient's email software** will determine what is displayed.

There is some research you must do prior to setting up ECLIPSE to handle bulk email. You need to consult with your Internet Service Provider (ISP) to obtain the following:

- Your ISP determines and will provide you with your incoming (POP) and outgoing (SMTP) email server addresses. You may already have these addresses if you are currently using Outlook or Outlook Express to send and receive email.
- Your ISP may set limitations on the quantity of email you may send at one time. Check with them about sending bulk email.

Setting up ECLIPSE:

- Sending email requires permission. Select **Database Tables** from the **File** menu & **Users** from the tree to update permissions. Email permission is located under **Global Permits**.
- In order to use these new capabilities, you must update information in two different places in ECLIPSE:
  - 1. From the **File | Utilities | Configuration** menu, select either **System** or **Workstation** as appropriate, go to the Import/Export/Email tab (see page #2).

Select the **Import/Export** tab. New email fields must be filled in. You can obtain this information from the account settings in your current email program (Outlook or Outlook Express) or by contacting your internet services provider (i.e. RoadRunner, Earthlink, Verizon). For example, in Microsoft Outlook 2003, select **Email Accounts** from the **Tools** menu, follow the wizard to view or change existing settings and select **Change** to view your POP3 (incoming) & SMTP (outgoing) server address.

\*\*\***NOTE**: The bulk email feature in ECLIPSE will **<u>NOT</u>** work with HTTP email (e.g. Yahoo or Hotmail).

2. Select **Database Tables** from the **File** menu & go to **Users** (see page #3). Open each user separately. Each user's **Personal** tab has Email information fields which you may or may not want or need. The return address is an optional override. Email user name & password settings are dependent on your internet services provider (i.e. Road Runner, Earthlink, Verizon).

\* = SMTP = Simple Mail Transfer Protocol

| [User: administrator, default] ECLIPSE Multi-Directory (Data path: c:\mpn\renamestates.fac)                                                                                                    |                                                                                                    |  |  |  |
|----------------------------------------------------------------------------------------------------|----------------------------------------------------------------------------------------------------|--|--|--|
| File View Billing MobilePC Reports Help                                                                                                    |                                                                                                    |  |  |  |
| Edit ECLIPSE System Configuration                                                                                                    |                                                                                                    |  |  |  |
| General Printers Ledger Appointments Data Defaults Advanced Form Comments Impo                                                                                                    | ort / Export Work Phone Cell Pho                                                                          |  |  |  |
| Desic options Desic options Desic control new patients as they're added Debic Export new patients as they're added Debic Export modified patient information as it's saved. Debic Export services during billing when S.O.A.P. options are enabled Automatic export to QuickNotes / Documents Plus Automatic export to MediNotes Automatic export to SOAPware Automatic export to PowerMed (Advanced only) |                                                                                                    |  |  |  |
| Email Your POP Server address Reswords must be entered separately   Outgoing mail server Your SMTP Server addre Return addresses   Alternate SMTP Your return e-mail by user are optional)                                                                                                    | Your POP (incoming server<br>address) and SMTP<br>(outgoing server address) is<br>determined by your ISP. |  |  |  |
| may possibly need an alternate                                                                                                    | Help                                                                                                    |  |  |  |
| TP port number if your ISP cates it is not '25'.                                                                                                    |                                                                                                    |  |  |  |
| Close New Open Print Detete Cancel                                                                                                    |                                                                                                    |  |  |  |
| For Help, press F1                                                                                                    | () NUM                                                                                                    |  |  |  |
| 🛃 Start 🖉 🧭 🕲 🦉 TeleMagic Ente 🎁 (User: administ 🧐 Inbox - Oxtoo 🕎 2 Mi                                                                                                    | icrosoft O 🔹 🌈 file://tmserver/ 🍳 🌉 🖉 🛓 🌮 🔜 2:20 PM                                                       |  |  |  |
|                                                                                                    |                                                                                                    |  |  |  |
|                                                                                                    |                                                                                                    |  |  |  |
| Not used. You can leave blank.                                                                                                    |                                                                                                    |  |  |  |

If you're not sure if or what information should go in the server fields -- check with your internet services provider.

| 🖀 [User: administrator, default] ECLIPSE Multi-Directory (Data path: c:\mpn\states.fac) 🖉 🛃 🔀 |               |                                     |                                      |                             |  |  |
|-----------------------------------------------------------------------------------------------|---------------|-------------------------------------|--------------------------------------|-----------------------------|--|--|
| File View Billing MobilePC Reports Help                                                       |               |                                     |                                      |                             |  |  |
|                                                                                               | Hatient Rolou | ex 📄 Repons 📄 Repons 👒              |                                      | This is the e-mail address  |  |  |
| 112                                                                                           |               |                                     |                                      | for this User               |  |  |
|                                                                                               | Personal Per  | mits                                |                                      |                             |  |  |
|                                                                                               | First         | default                             | Email                                | This password is provided   |  |  |
| 34                                                                                            | Last          | administrator                       | User User                            | by your ISP for each e-mail |  |  |
| E.                                                                                            | Dept.         |                                     | Passworc User Return Address         | address used                |  |  |
|                                                                                               | Record ID     |                                     | Return                               |                             |  |  |
|                                                                                               | Loqon ID      |                                     |                                      |                             |  |  |
|                                                                                               | Password      | Enter up to 9 characters            | Test Email Settings                  | Same as the e-mail address  |  |  |
| 1                                                                                             | This user is  | s currently active & will appear in |                                      | for this User               |  |  |
| 2                                                                                             | ID index).    |                                     | Log off this user after idle for     |                             |  |  |
|                                                                                               | - You can opt | ionally assign an EHR template      | Notused                              |                             |  |  |
|                                                                                               | As            | sign SOAP Template                  | Don't log off: terminate the program | This is determined by your  |  |  |
|                                                                                               |               |                                     |                                      | ISP and may or may not be   |  |  |
|                                                                                               |               |                                     | 1                                    | needed                      |  |  |
|                                                                                               |               |                                     | OK Cancel H                          | Help                        |  |  |
|                                                                                               |               |                                     |                                      |                             |  |  |
|                                                                                               |               |                                     |                                      |                             |  |  |
|                                                                                               |               |                                     | Sort by: User Name                   |                             |  |  |
|                                                                                               |               |                                     |                                      |                             |  |  |
|                                                                                               |               | Ulose                               | New Upen Erint Delet                 | te Lancel                   |  |  |
|                                                                                               |               |                                     |                                      |                             |  |  |
| For Help, press F1                                                                            |               |                                     |                                      |                             |  |  |

If you're not sure if or what information should go in the server fields -- check with your Internet Services Provider.

For Email ports, visit

- http://www.c3sd.com/email\_servers\_ports.php
- https://www.arclab.com/en/kb/email/list-of-smtp-and-pop3-servers-mailserver-list.html

\*\* Windows 8 requires the internal ECLIPSE email Client editor \*\*